## Внесение ПДН в Виртуальном Менеджере

При отсутствии персональных данных у одного или нескольких абонентов иерархии в окне с иерархией будет отображено соответствующее push сообщение.

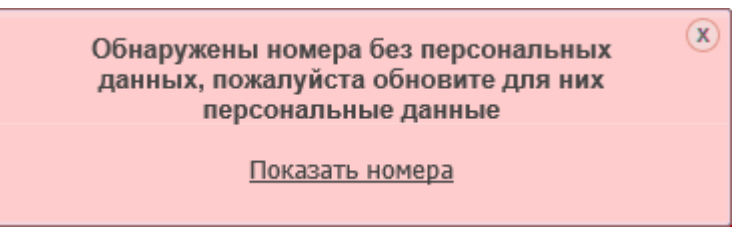

#### Рис. 1. Сообщение о наличии пользователей без персональных данных

С Для перехода к списку пользователей без ПДн необходимо нажать на гиперссылку К «Показать номера». В результате в области биллинговой иерархии отобразятся только ПО с пользователями без ПДн. Для перехода к списку пользователей без ПДн необходимо нажать на гиперссылку

| Иерархия Биллинговая -                   |                     |
|------------------------------------------|---------------------|
| Фильтр 🗙 🕾 -                             | 👁 Выбранные   📑 🛃 👪 |
| LUL 💼 🛛                                  |                     |
| и 🔄 JJJ 177300082720 (Республика Адыгея) |                     |
| 277300060803                             |                     |
| !9169012633 - Крохун М.В.                |                     |
| 19169012634                              |                     |
|                                          |                     |
|                                          |                     |
|                                          |                     |
|                                          |                     |
|                                          |                     |
|                                          |                     |
|                                          |                     |
|                                          |                     |
|                                          |                     |
|                                          |                     |

Рис. 2. Отображение номеров без персональных данных

### 1.1 Фильтрация пользователей ПО без ПДн

3 В случае если пользователь пропустил push сообщение, отсутствие ПДН возможно проверить через работу с иерархией. Для выполнения фильтрации пользователей ПО без ПДн необходимо нажать кнопку панели инструментов рабочей области Иерархия.

На экране отобразятся только абоненты без персональных данных.

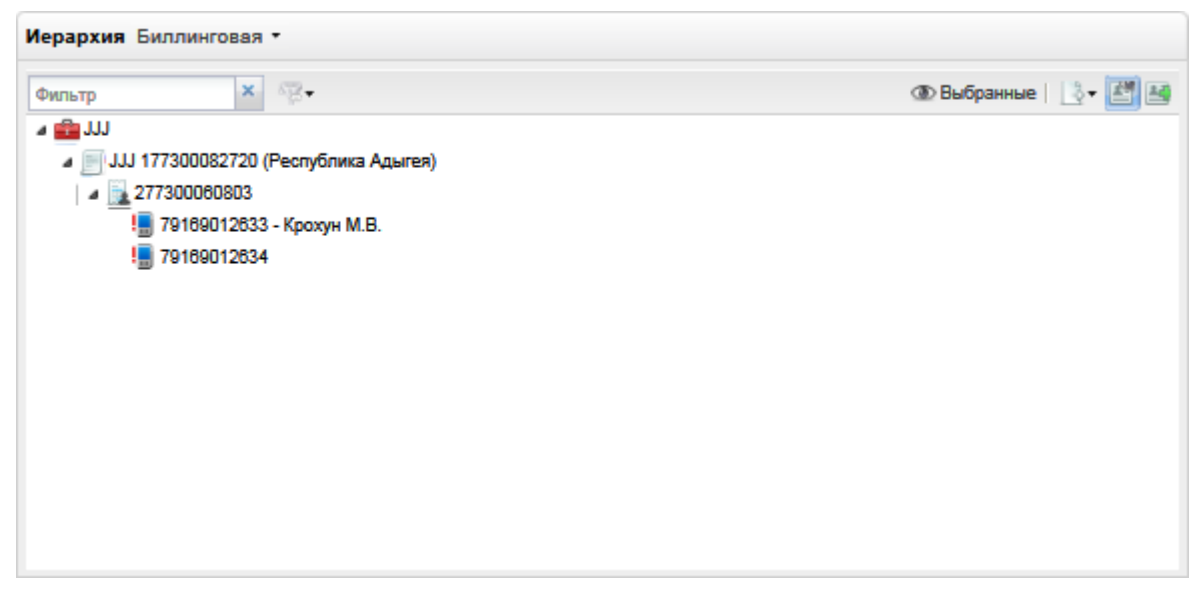

Рис. 3. Фильтрация по наличию заполненных ПДн у абонентов

### Примечание

へんへい

При отсутствии у абонента заполненных ПДн в иерархии слева от типа класса ПО абонента отображается символ «!».

### 1.2 Экспорт списка абонентов без ПДн

Список абонентов без ПДн может быть выгружен в файл формата CSV. Для экспорта необходимо выполнить следующие действия:

- 1. Перейти на вкладку Операции с номерами.
- 2. Отфильтровать иерархию по признаку отсутствия ПДн (п.1.1).
- 3. Нажать кнопку 📴 и из раскрывающегося списка выбрать формат файла xlsx.

![](_page_1_Picture_9.jpeg)

### Рис. 4. Экспорт списка абонентов без ПДн

4. Подтвердить запрос выполнения операции.

![](_page_2_Picture_0.jpeg)

Рис. 5. Подтверждение экспорта списка абонентов

5. Выбрать одно из предложенных браузером действий: открыть файл, сохранить файл или отменить операцию.

Если выбрано действие «Сохранить», то будет выполнен экспорт иерархии в выбранный файл.

# 1.3 Загрузка списка ПДн пользователей

Для загрузки списка ПДн пользователей с помощью файла необходимо:

- 6. Перейти на вкладку Операции с номерами.
- 7. Нажать кнопку 🛤 панели инструментов рабочей области **Иерархия**. На экране отобразится окно загрузки персональных данных.

| Загрузить файл персональных данных 🛛 😵                                                                                                    |  |
|----------------------------------------------------------------------------------------------------|--|
| Рекомендуем использовать для загрузки файл с номерами без<br>персональных данных, ранее экспортированный из биллинговой<br>иерархии. Перед загрузкой файл необходимо заполнить |  |
| Выбрать                                                                                                    |  |
| 🛕 Формат файла .xlsx, максимальный размер 10 Мб                                                                                                    |  |
| Открыть правила заполнения файла групповой загрузки персональных<br>данных                                                                                                    |  |
| Скачать пример заполнения файла групповой загрузки персональных<br>данных                                                                                                    |  |
| Загрузить                                                                                                    |  |

Рис. 6. Загрузка файла персональных данных

🖔 8. Для выбора файла с ПДн пользователей нажать кнопку «Выбрать».

### Примечание

Файл, содержащий данные ПДн пользователей должен иметь формат . xlsx, максимальный размер 10 Мб.

Для знакомства с правилами заполнения файла необходимо открыть/скачать инструкцию по заполнению файла, нажав на соответствующие гиперссылки.

- 9. В появившемся окне выбора файла выбрать файл формата . xlsx, размер которого не превышает максимального размера. Нажать кнопку «Открыть».
  - На экране отобразится окно загрузки персональных данных. Имя выбранного файла отобразится в соответствующем поле окна.

![](_page_3_Figure_0.jpeg)

Рис. 7. Выбранный файл персональных данных

10. Нажать кнопку «Загрузить». На экране отобразится сообщение об успешной загрузке файла.

![](_page_3_Figure_3.jpeg)

Рис. 8. Сообщение об успешной загрузке файла

#### Примечание

При попытке загрузки файла, содержащего некорректные данные, на экране появится сообщение: «Неверное заполнение полей». При этом во вложении будет сгенерирован файл, содержащий описание ошибок строк, не прошедших валидацию.